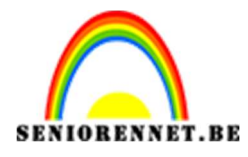

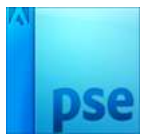

## Leuke momenten

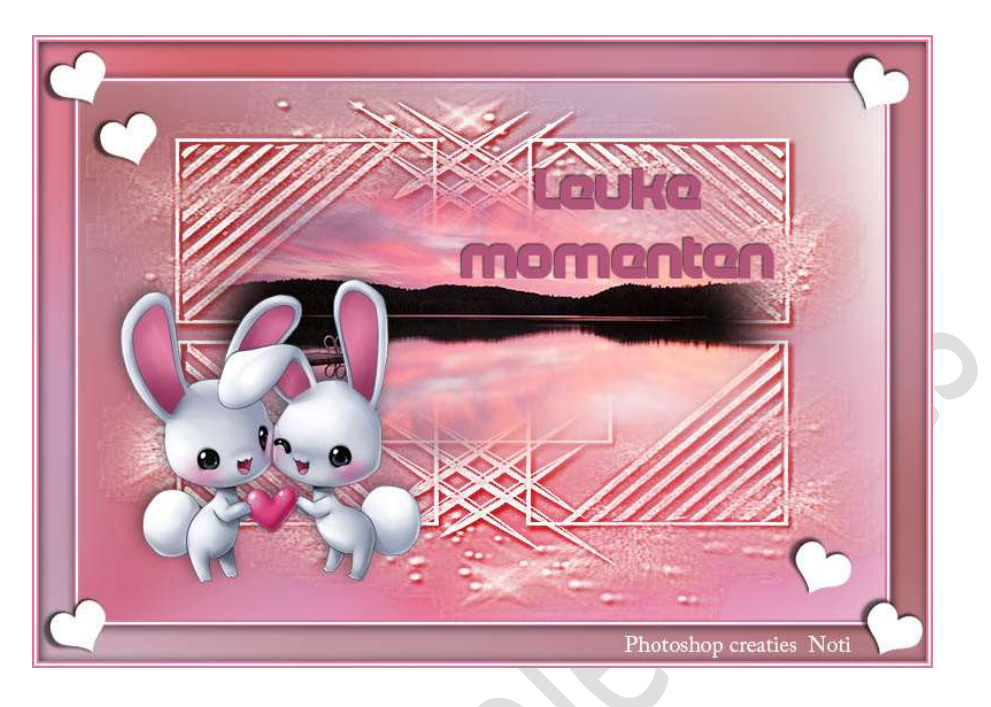

<u>**Materiaal:**</u> Achtergrond – hartje – konijntje – masker – meer – stijl rand leuke momenten

- 1. Open de afbeelding met "Achtergrond."
- 2. Ga naar Filter → Vervagen → Gaussiaans vervagen → 30 px.

| Gaussiaans vervagen                                                                                                    | ×                      |
|----------------------------------------------------------------------------------------------------|------------------------|
|                                                                                                    | ОК                     |
| Statement of the local division of the local division of the local | Annuleren              |
| Constant of the local division of the                                                                                                    | Voorverton <u>i</u> ng |
|                                                                                                    |                        |
|                                                                                                    | 1000                   |
|                                                                                                    |                        |
|                                                                                                    |                        |

3. Open de afbeelding "masker" in uw PSE.
Ga naar Verbeteren → Onscherp masker → Hoeveel: 141% → Straal: 2,6 px → Drempel: 0 niveaus → OK

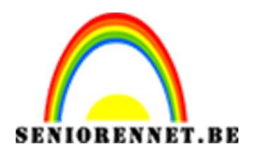

PSE- Leuke momenten

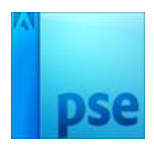

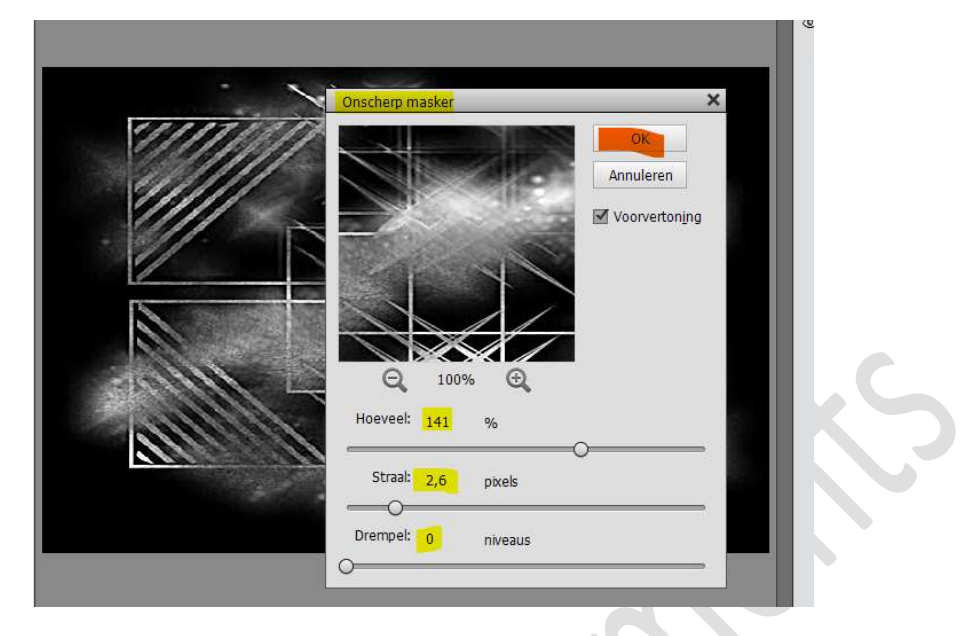

- 4. We gaan ons masker selecteren (CTRL+A) en dan kopiëren (CTRL+C) en mag dit bestand sluiten (CTRL+W)
- 5. Ga terug naar jouw werkdocument.

Plaats een nieuwe laag boven de achtergrondlaag en vul met wit. Hang een laagmasker aan deze laag.

Met **ALT-toets ingedrukt** klikt u op het **laagmasker**. Je ziet niets gebeuren aangezien alles wit is.

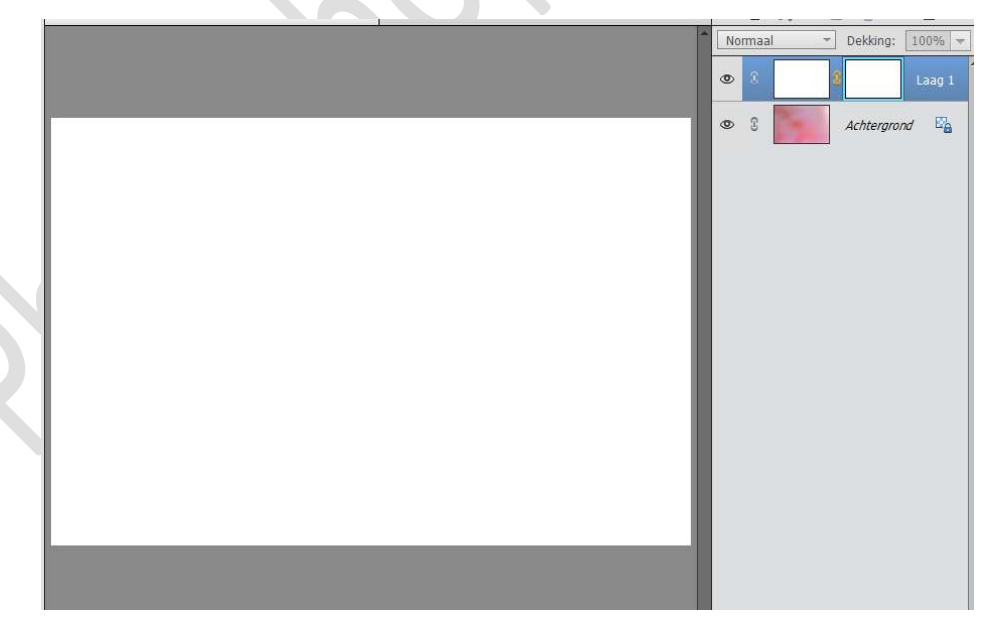

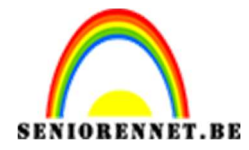

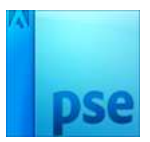

6. Ga naar **Bewerken → Plakken (CTRL+V)** van wat in het Klembord aanwezig is.

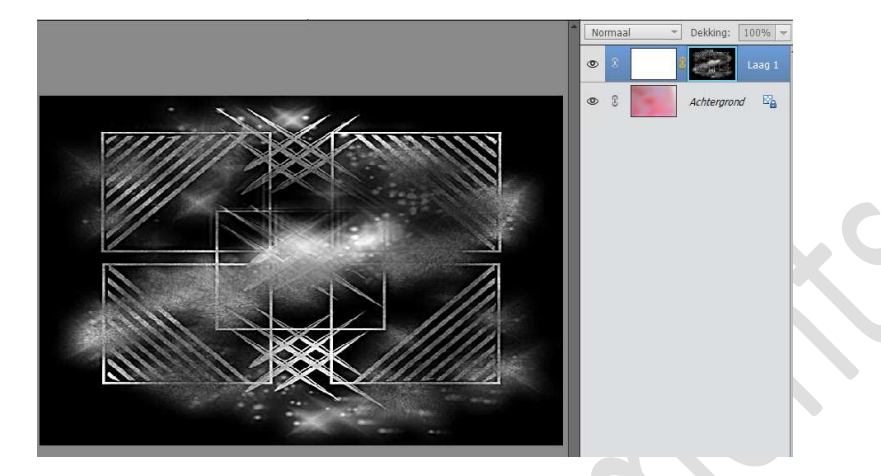

Rechtsklikken op het laagmasker → Laagmasker toepassen. Deselecteren

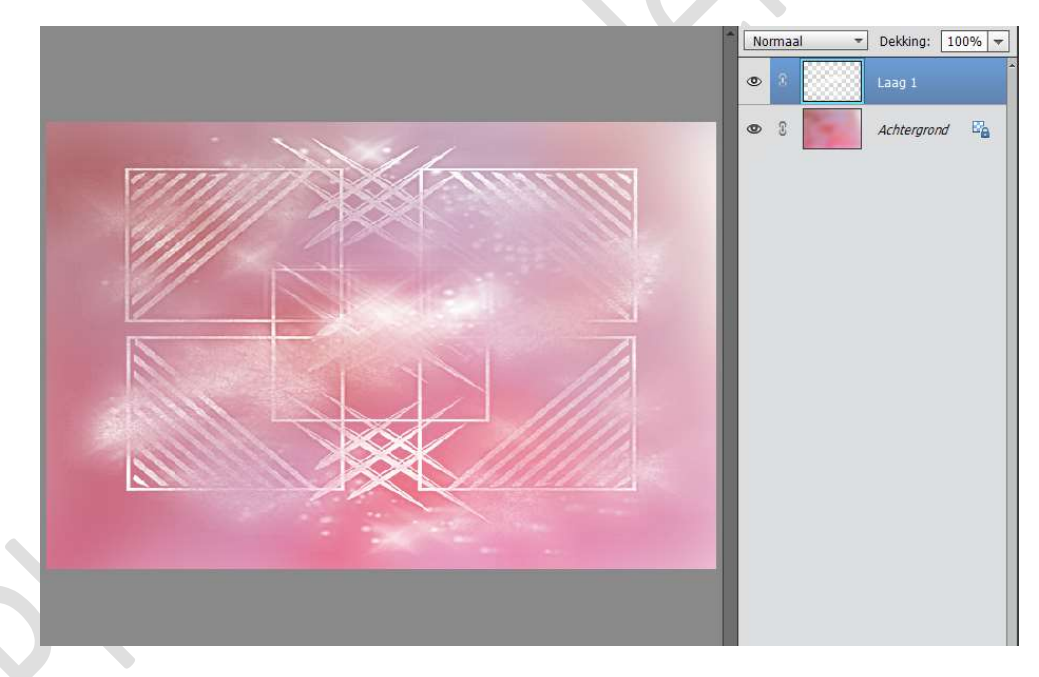

7. Geef de laag van het masker (Laag 1) een slagschaduw met het kleur:
 #DF1818 → Grootte: 5px - Afstand: 5 px - Dekking: 75%

| Meer inform  | atie over: laagstijler | ill. |    |   |
|--------------|------------------------|------|----|---|
| Voorvertoni  | ng                     |      |    |   |
| Belichtingsh | oek: 🕥 120             | 0    |    |   |
| Slagsch      | aduw                   |      |    |   |
| Grootte: -C  |                        | 5    | px |   |
| Afstand: -C  |                        | 5    | рх | 1 |
| Dekking: —   | C                      | 75   | %  |   |
| Gloed        |                        |      |    |   |
| Schuine      | e rand                 |      |    |   |
| Streek       |                        |      |    |   |
|              |                        |      |    | - |

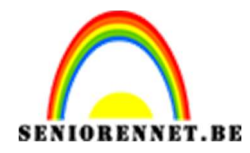

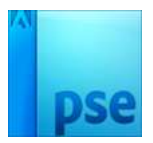

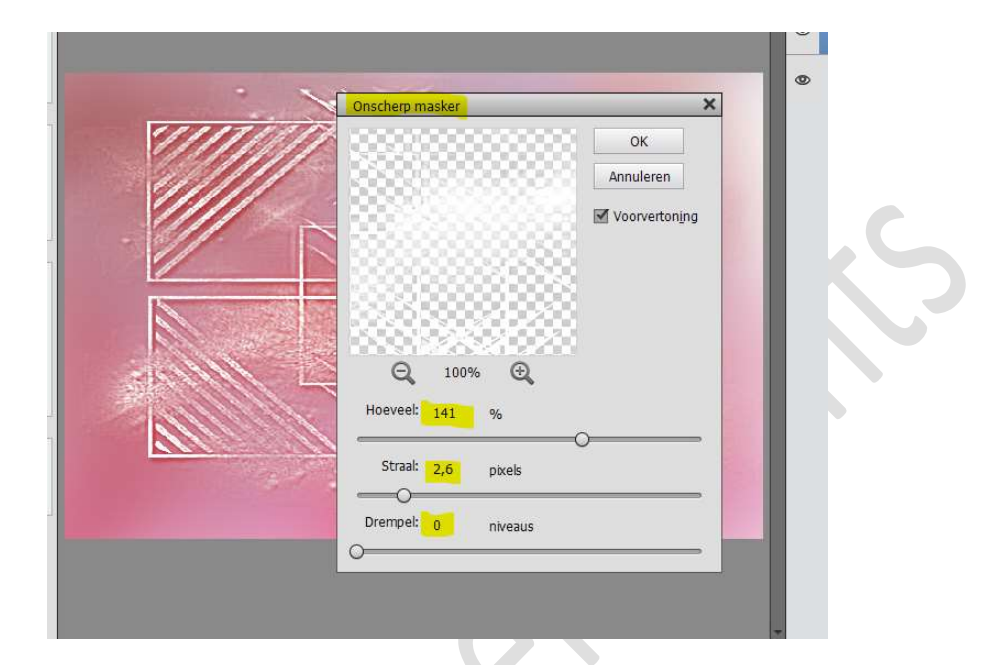

8. Ga terug naar Verbeteren → Onscherp masker → met dezelfde instelling als daarnet.

## Dupliceer deze laag.

| ۲ |   |   | masker kopie | f×  |
|---|---|---|--------------|-----|
| 0 | 3 |   | masker       | f×  |
| 0 | C | 3 | Achtergrond  | E'a |

Voeg de afbeelding van het meer toe.
 Plaats deze in het midden van uw werkdocument.

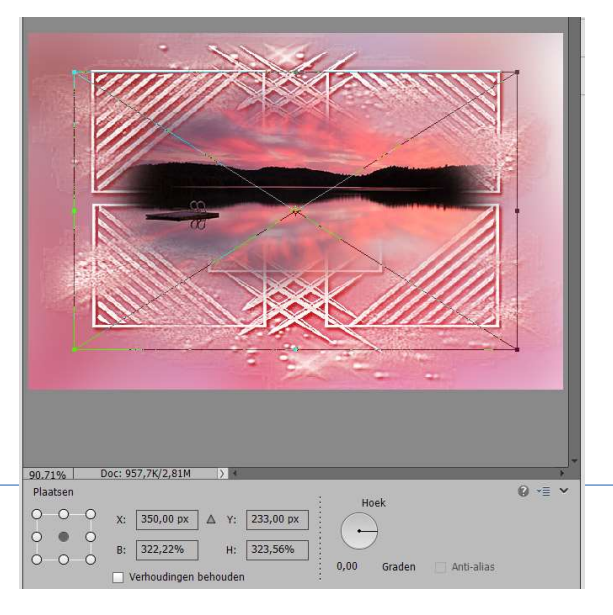

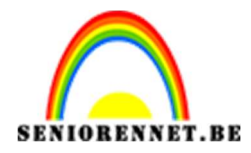

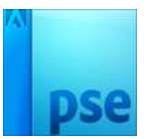

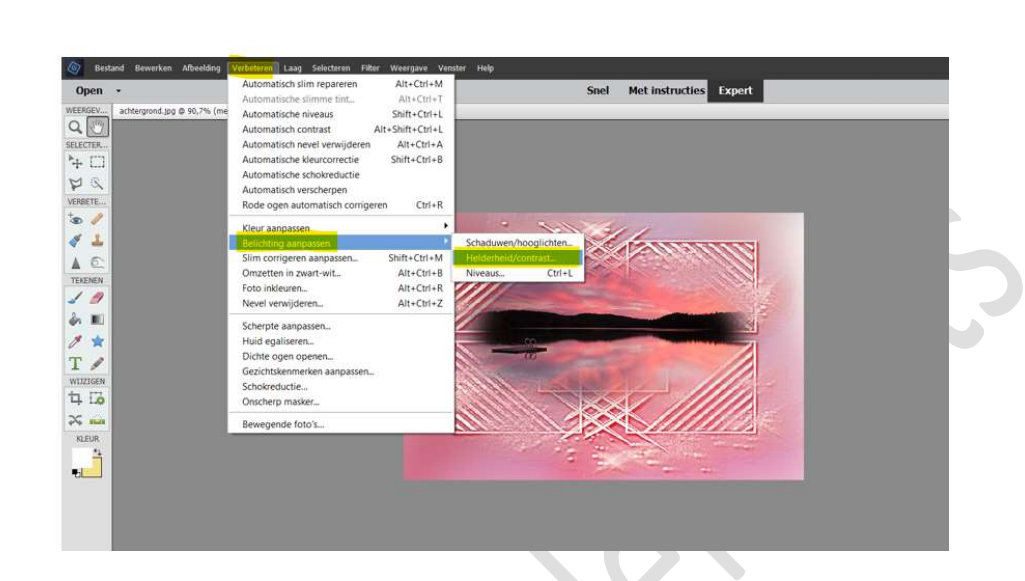

## 10. Ga naar Verbeteren → Belichting aanpassen → Helderheid/ Contrast.

Eventueel uw laag vereenvoudigen. Zet de Helderheid op 55 en Contrast op  $0 \rightarrow OK$ 

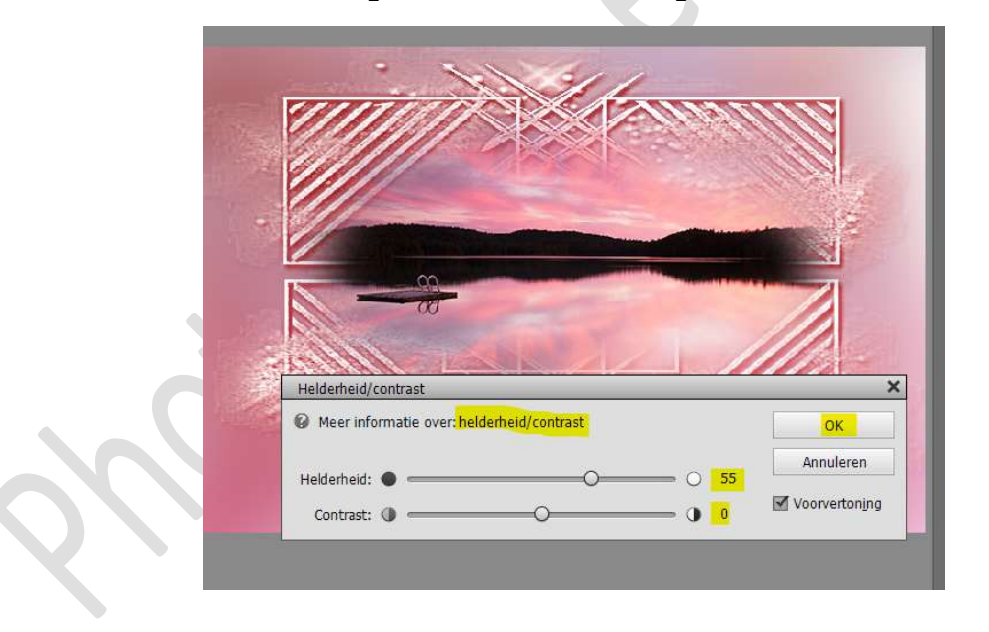

11. Plaats (= Bestand → plaatsen) de afbeelding van de konijntjes in uw werkdocument.

We gaan deze nu **goed plaatsen via de X en Y balk** in uw optiebalk. Zet de **X op 166,50 px** en de **Y op 302,7 px**.

| Plaa | atsen |   |     |              |               |          | н    | oek    |            | 0 ∗≣ | ~ |
|------|-------|---|-----|--------------|---------------|----------|------|--------|------------|------|---|
| 0-   | 0     | 0 | x:  | 166,50 px    | ∆ Y:          | 302,7 px |      | 7      |            |      |   |
| l    | •     | 0 | в;  | 100,10%      | н:            | 100,10%  |      |        |            |      |   |
| 2    | 0     | 0 | N N | /erhoudingen | ,<br>behouder |          | 0,00 | Graden | Anti-alias |      |   |

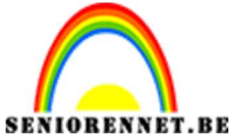

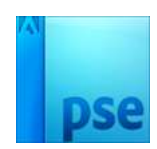

Pas de breedte en hoogte aan naar 200%

| Pla | atsen | ł. |     |              |        |            | 1     |    | and c  |            | 0 | * |
|-----|-------|----|-----|--------------|--------|------------|-------|----|--------|------------|---|---|
| 0   | 0     | 0  | X:  | 166,50 px    |        | : 302,7 px | 1 /   |    | Jek    |            |   |   |
| 0   |       | 0  |     |              |        |            | ] [ ( | +  | )      |            |   |   |
| 0-  | 0     | -0 | B:  | 200%         | Н      | : 200,00%  |       |    |        | Aust - It  |   |   |
|     |       |    | ٧ 🗹 | /erhoudingen | behoud | en         | : 0,  | 00 | Graden | Anti-alias |   |   |

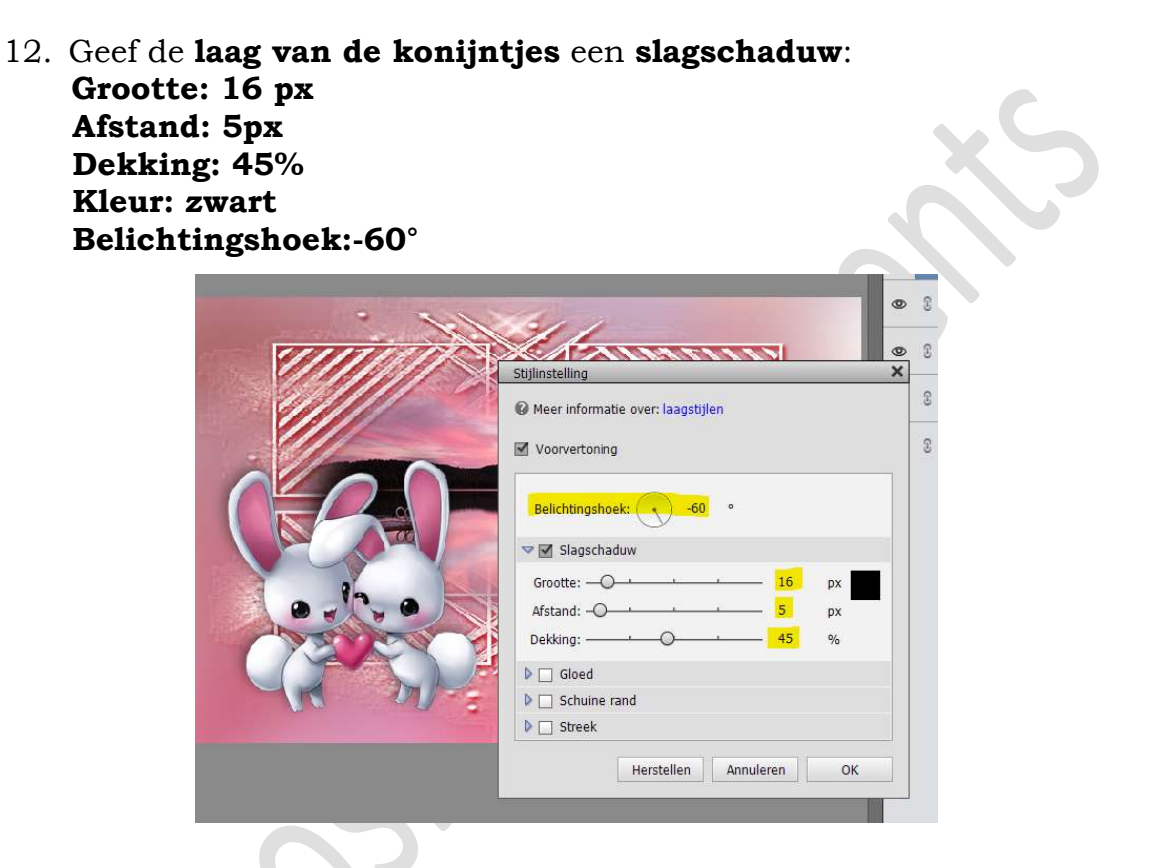

13. Plaats een leuke tekst met lettertype naar keuze. Kies een **kleur** uit je **tube**.

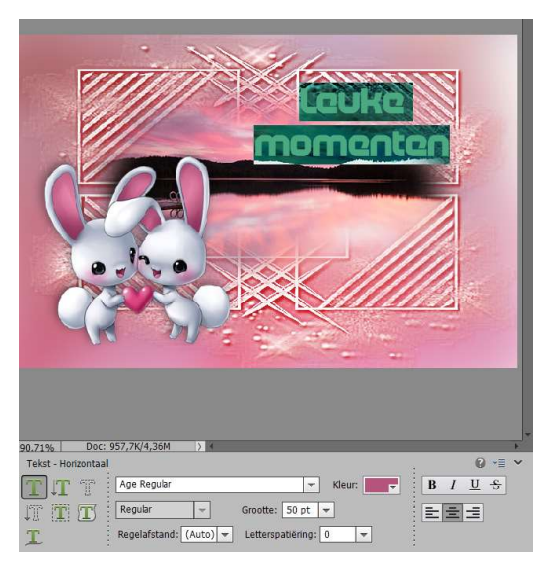

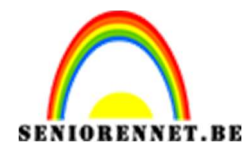

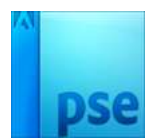

14. Geef de tekst een slagschaduw.
Grootte: 1 px
Afstand: 1px
Dekking: 75%
Kleur: zwart
Belichtingshoek:-60°

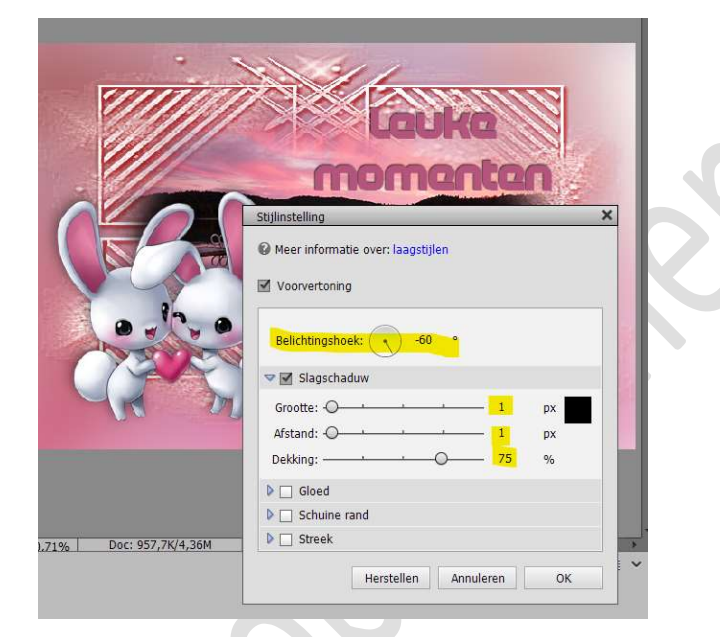

- 15. Rechtsklikken op de laag → Laagstijl kopiëren.
- 16. Voeg de **afbeelding van het hartje** in uw werkdocument. Plaats deze **links bovenaan**.

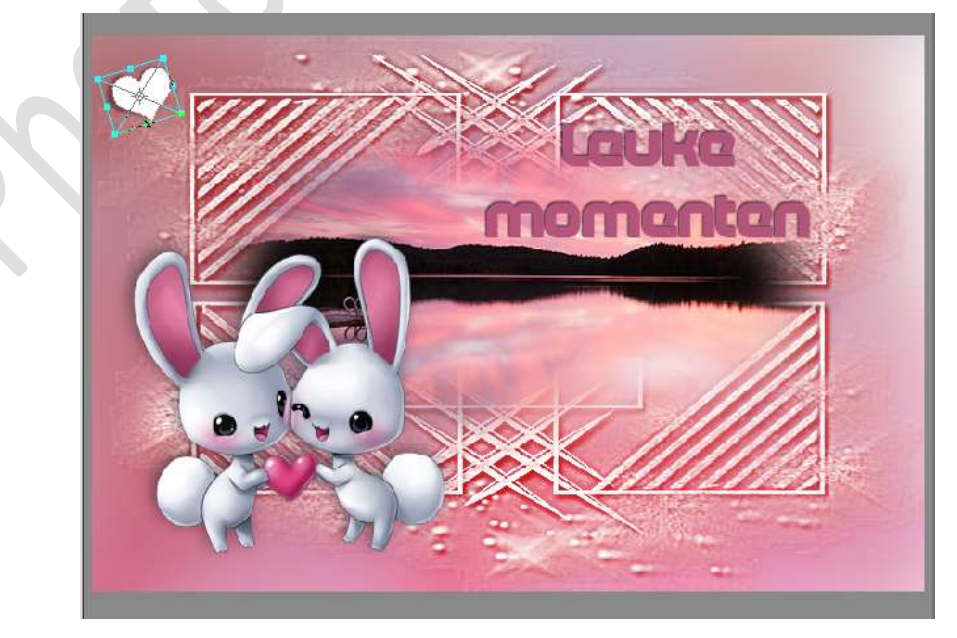

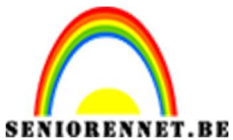

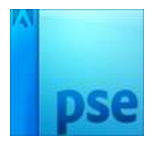

Rechtsklikken op laag met hartje.
 Laagstijl plakken.

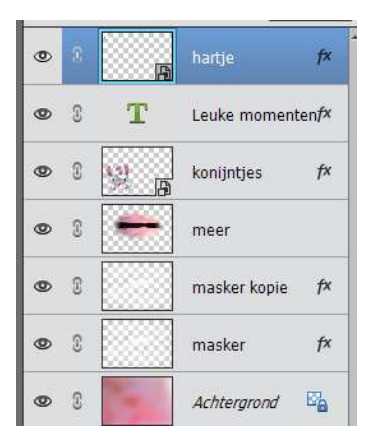

Dupliceer de laag met het hartje.
 Verplaats deze rechts onderaan.
 Roteer een beetje.

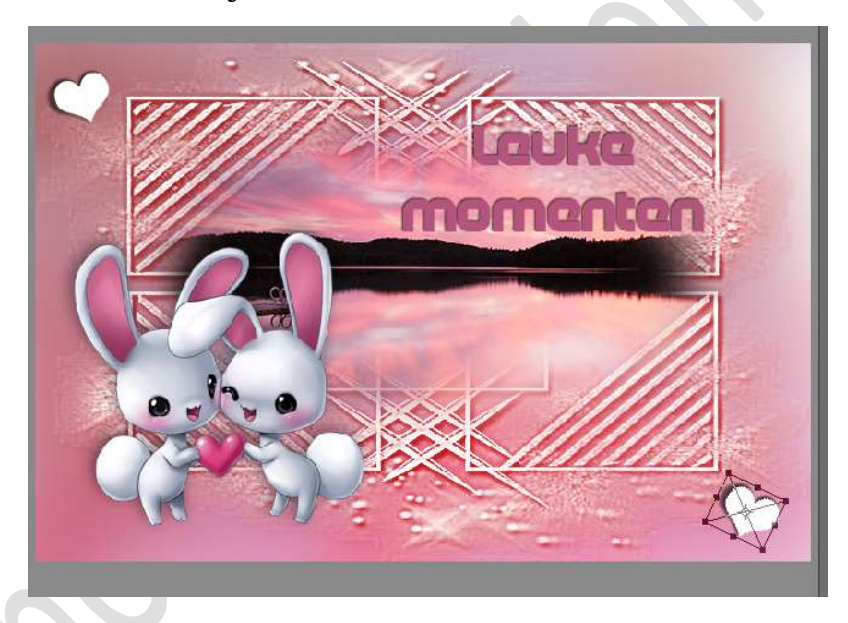

19. Activeer de Achtergrondlaag. Alles selecteren (CTRL+A) Kopiëren (CTRL+C)

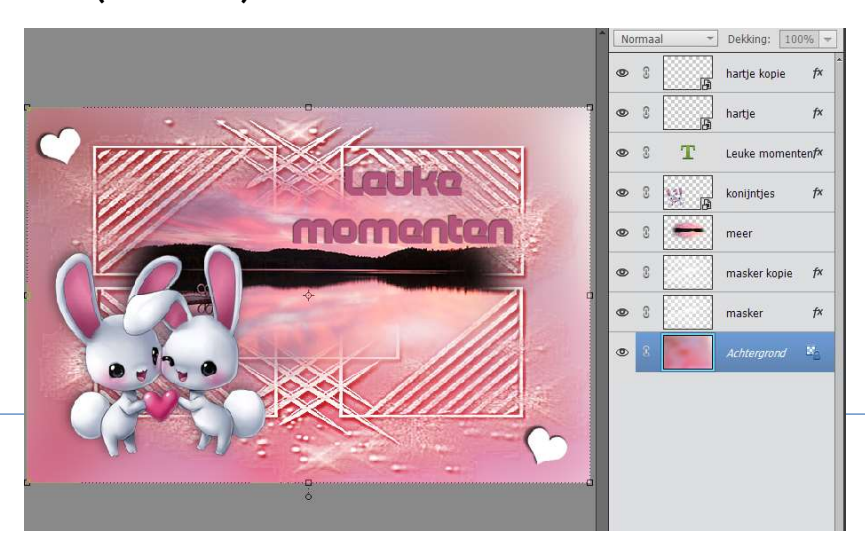

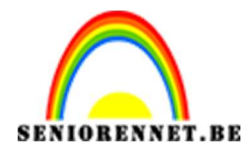

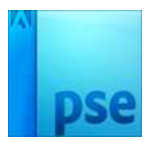

20. Open een **nieuw bestand (CTRL+N)**, de grootte is gelijk aan ons eerste document.

Plak de achtergrond erin (CTRL+V)

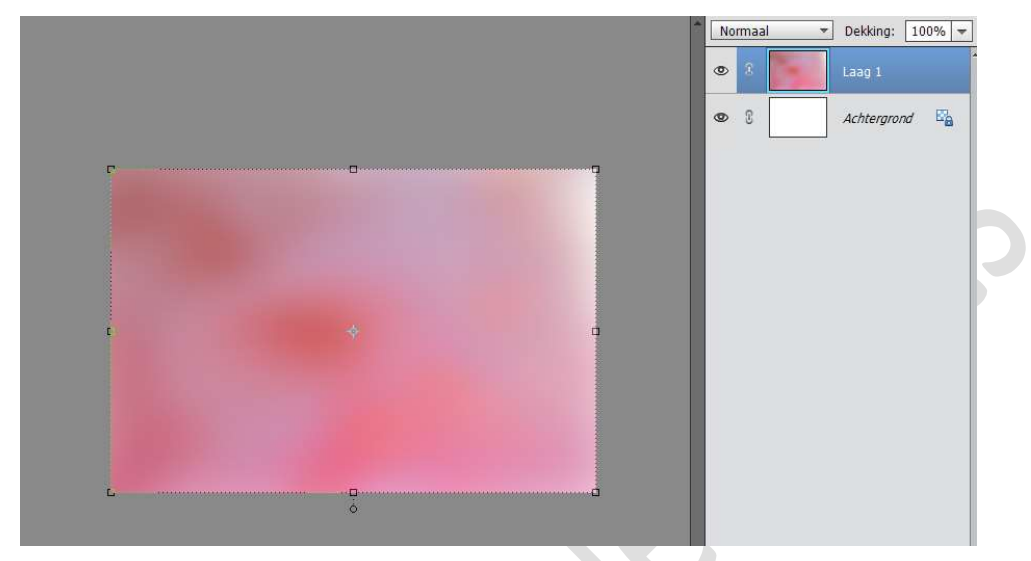

Ga naar Bewerken → Patroon definiëren → geef een passende naam.

Dit document mag je sluiten, hoef je niet op te slaan.

| Meer inf | ormatie over: patroonnaam |           |
|----------|---------------------------|-----------|
|          | -                         |           |
|          | Naam,                     | ок        |
|          | vervagen                  | Annuleren |

21. Terug naar jouw werkdocument.
 Deselecteren.
 Selecteer alle lagen → Rechtermuisknop → Lagen verenigen

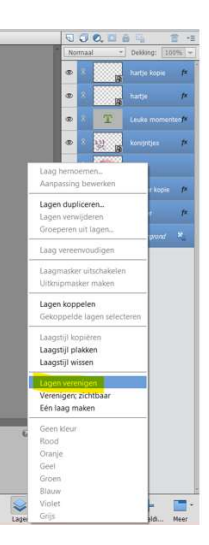

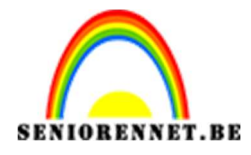

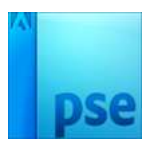

22. Zet het Voorgrondkleur op #DD7A9F en Achtergrondkleur op wit.
23. Ga naar Afbeelding → Vergroten/ Verkleinen → Canvasgrootte → Breedte en Hoogte op 4 px → ☑ Relatief → Kleur canvasuitbreiding: Voorgrond → OK

| Meer informatie over: canvasgrootte                                  | ок        |
|----------------------------------------------------------------------|-----------|
| Huidige grootte: 957,7K<br>Breedte: 700 pixels<br>Hoogte: 467 pixels | Annuleren |
| Nieuwe grootte: 971,4K<br>Breedte: 4 pixels <del>•</del>             |           |
| Plaatsing:                                                           |           |
|                                                                      |           |

24. Afbeelding → Vergroten/ Verkleinen → Canvasgrootte → Breedte en Hoogte op 4 px → ☑ Relatief → Kleur canvasuitbreiding: Achtergrond (wit) → OK

| Meer informatie over: canvasgrootte                                     |        | OK     |
|-------------------------------------------------------------------------|--------|--------|
| Huidige grootte: 971,4K<br>Breedte: 704 pixels<br>Hoonte: 471 pixels    |        | Annule |
| Nieuwe grootte: 985,3K<br>Breedte: 4<br>Hoogte: 4<br>K <u>R</u> elatief | pixels |        |
| Plaatsing:                                                              |        |        |

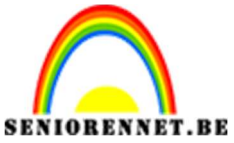

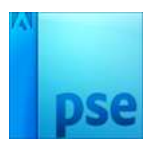

- 25. Ga naar Afbeelding → Vergroten/ Verkleinen → Canvasgrootte → Breedte en Hoogte op 4 px → ☑ Relatief → Kleur canvasuitbreiding: Voorgrond (roze kleur) → OK
- 26. Afbeelding → Vergroten/ Verkleinen → Canvasgrootte → Breedte en Hoogte op 60 px → ☑ Relatief → Kleur canvasuitbreiding: Achtergrond (wit) → OK

|       | Canvasgrootte                                                        | ×         |
|-------|----------------------------------------------------------------------|-----------|
|       | Meer informatie over: canvasgrootte                                  | ОК        |
| 6-20  | Huidige grootte: 999,2K<br>Breedte: 712 pixels<br>Hoogte: 479 pixels | Annuleren |
| e the | Nieuwe grootte: 1,19M<br>Breedte: 60 pixels •<br>Hoogte: 60 pixels • | 7         |
|       | Plaatsing:                                                           |           |
|       | Kleur canvasuitbreiding: Achtergrond 🔫                               |           |

27. Deze witte rand selecteren met uw Toverstaf. CTRL+J om op een nieuwe laag te kopiëren.

|                                                                                                    | No | rmaa | - | Dekking:    | 100%         | Ŧ |
|----------------------------------------------------------------------------------------------------|----|------|---|-------------|--------------|---|
|                                                                                                    | 0  | 3    |   | Laag 1      |              |   |
| B2.25% Do:: 1,19M2.78M   Toverstaf   Toverstaf   Tov | Ø  | 8    |   | Achtergrond | ε Ε <u>γ</u> | à |

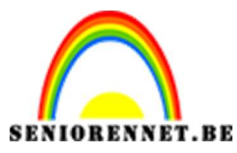

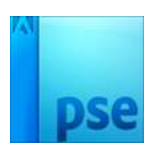

28. Doe **CTRL+klik** op de **Laag 1**.

Ga naar Laag  $\rightarrow$  Nieuwe Opvullaag  $\rightarrow$  Patroon  $\rightarrow$  kies het gemaakte patroon  $\rightarrow$ zet de schaal op 200%  $\rightarrow$  OK

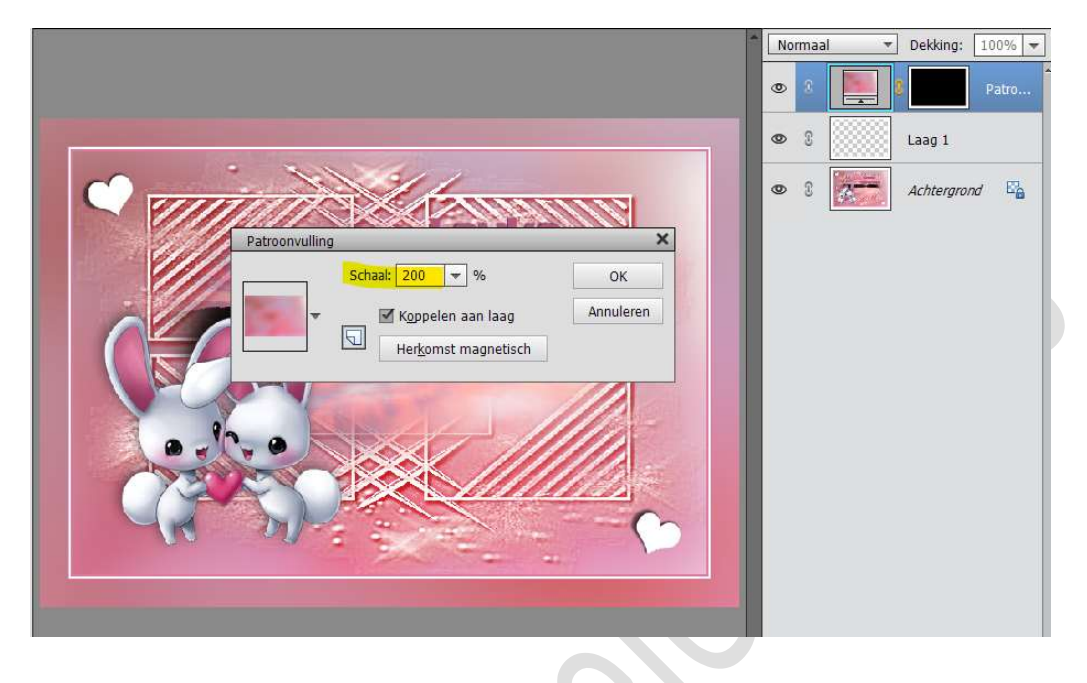

29. Selecteer de **Patroonlaag en laag 1** en **verenig tot één laag** en noem deze dan **rand**.

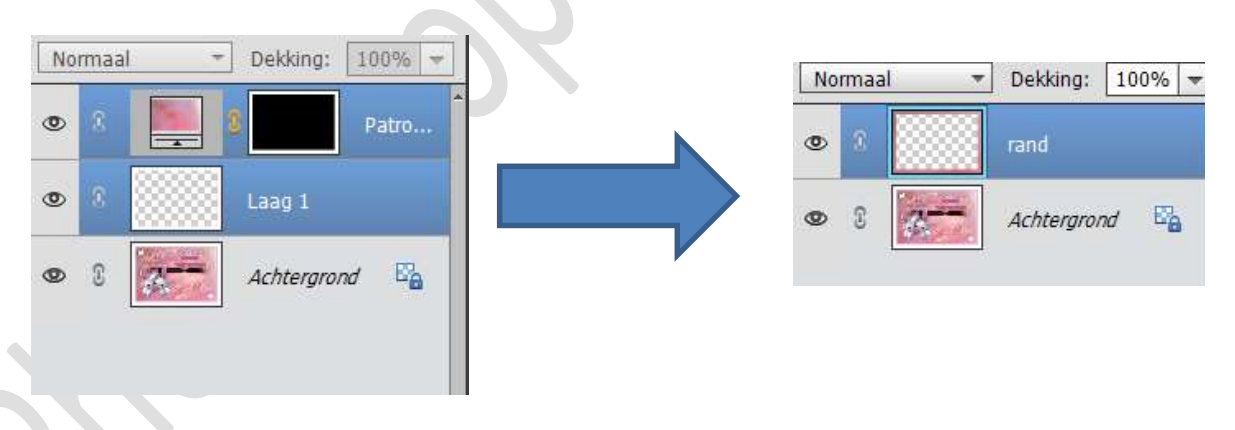

30. Ga naar Stijlen → klik op omgekeerde pijltje met 4 streepjes → Uitklapvenster → Stijlen laden.

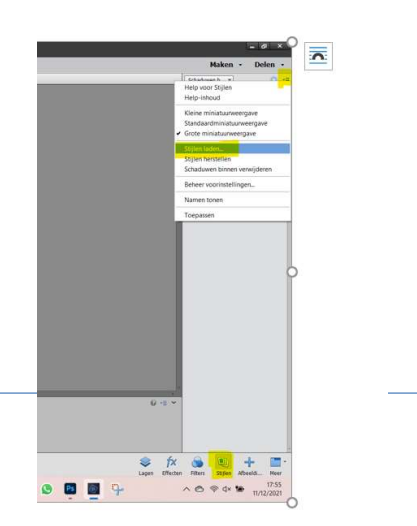

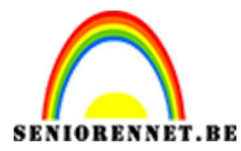

pse

PSE- Leuke momenten

Ga naar **mapje waar u het materiaal** hebt **opgeslaan**.

Kies **Stijl** rand leuke momenten door dubbel op te klikken, zit nu in de stijlen.

Pas deze stijl nu toe op de rand.

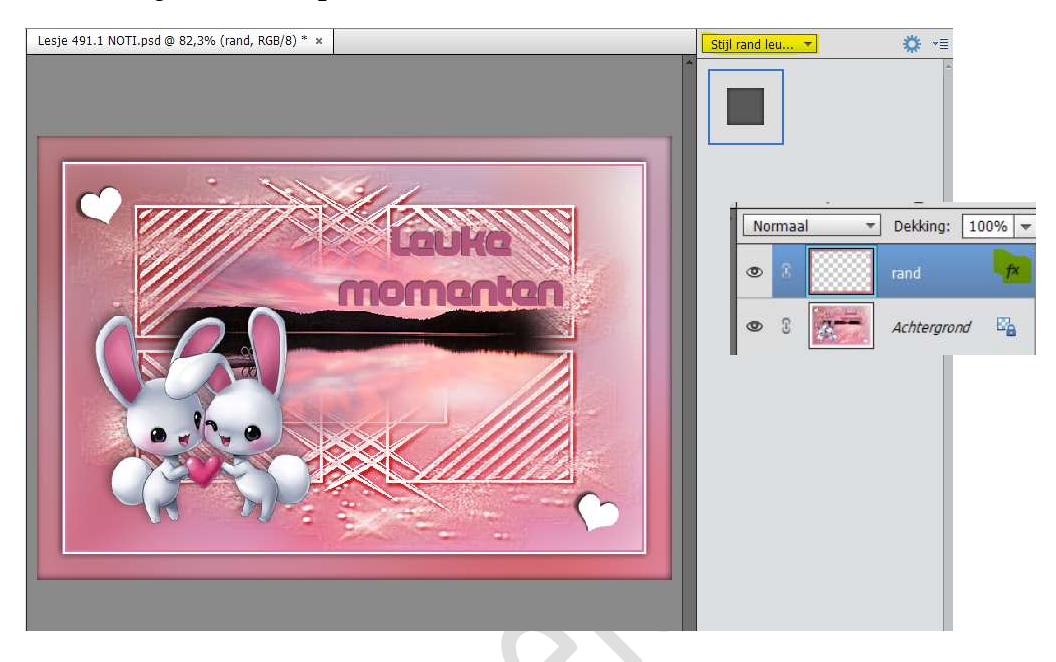

31. Plaats boven de Achtergrondlaag een nieuwe laag.
 Selecteer de laag rand met laag 1.
 Verenig deze lagen en noem deze opnieuw rand.

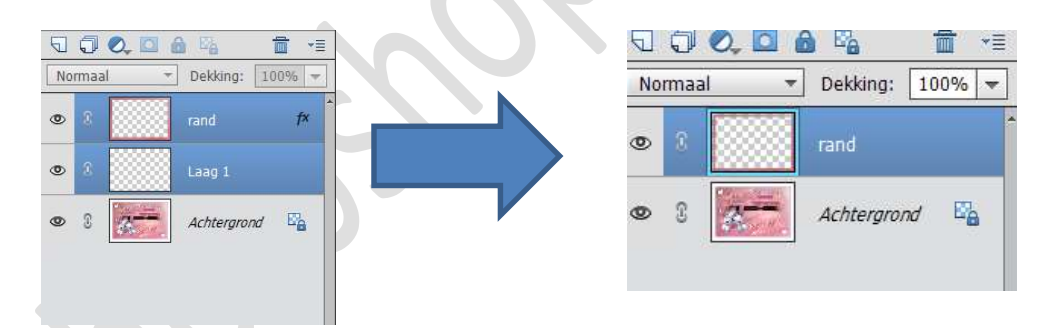

32. Ga naar Afbeelding → Roteren → Laag horizontaal draaien Ga opnieuw naar Afbeelding → Roteren → Laag verticaal draaien.

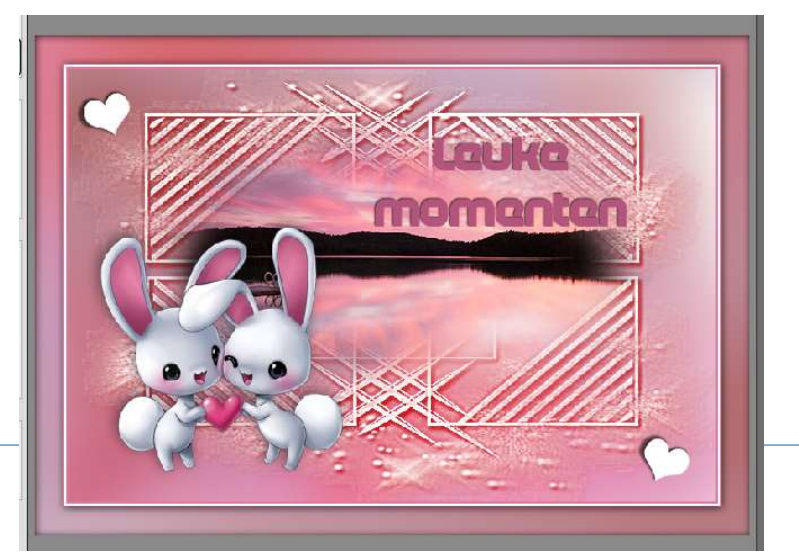

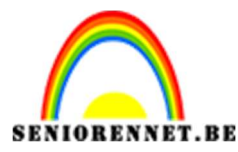

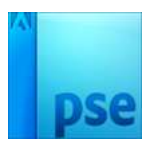

33. Selecteer beide lagen  $\rightarrow$  rechtsklikken  $\rightarrow$  Lagen verenigen

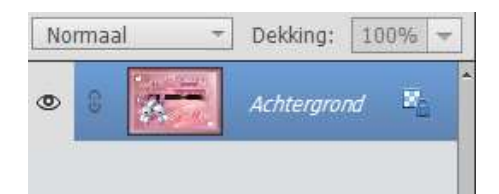

- 34. Ga naar Afbeelding → Vergroten/ Verkleinen → Canvasgrootte → Breedte en Hoogte op 4 px → ☑ Relatief → Kleur canvasuitbreiding: Voorgrond (roze kleur) → OK
- 35. Ga naar Afbeelding → Vergroten/ Verkleinen → Canvasgrootte → Breedte en Hoogte op 4 px → ☑ Relatief → Kleur canvasuitbreiding: Achtergrond (witte kleur) → OK
- 36. Ga naar Afbeelding → Vergroten/ Verkleinen → Canvasgrootte → Breedte en Hoogte op 4 px → ☑ Relatief → Kleur canvasuitbreiding: Voorgrond (roze kleur) → OK

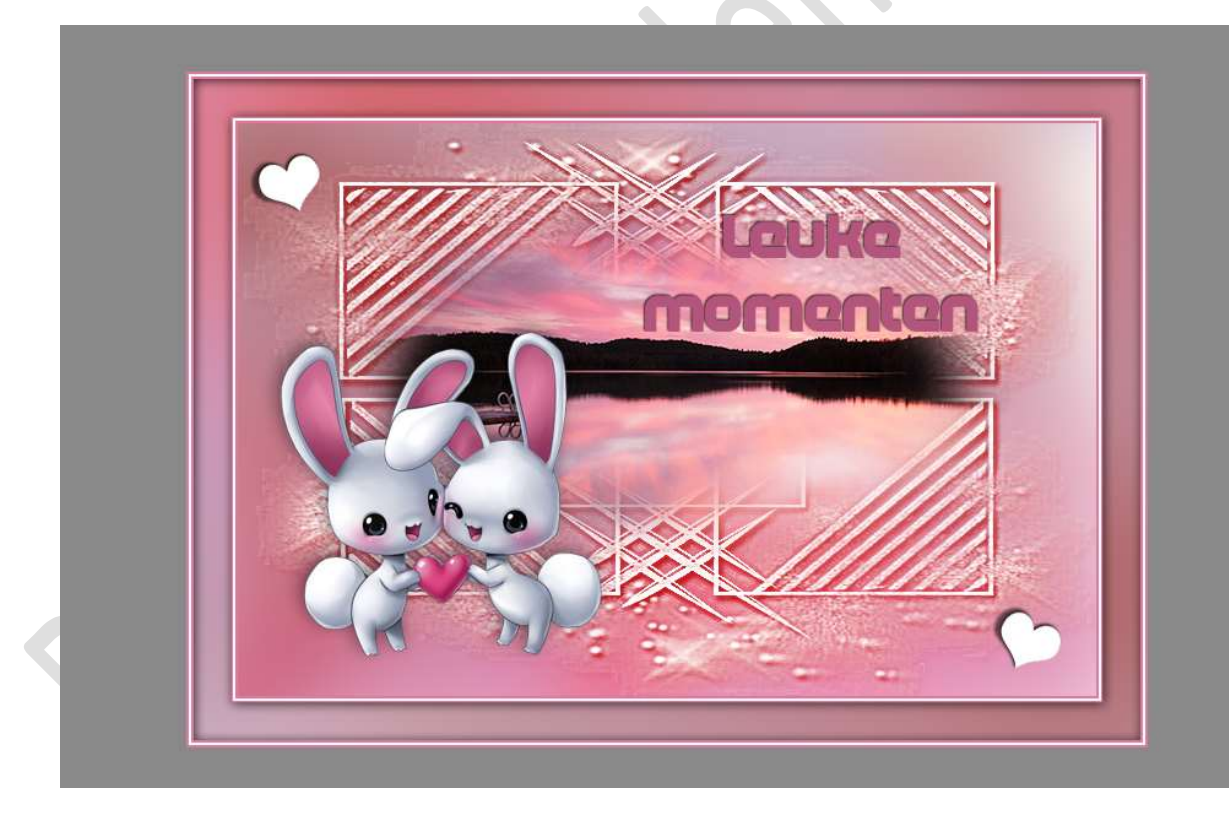

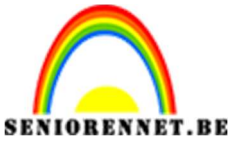

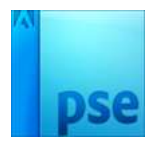

37. Je kan nog hartjes toevoegen in elke hoek.Roteer dezeGeef een slagschaduw.

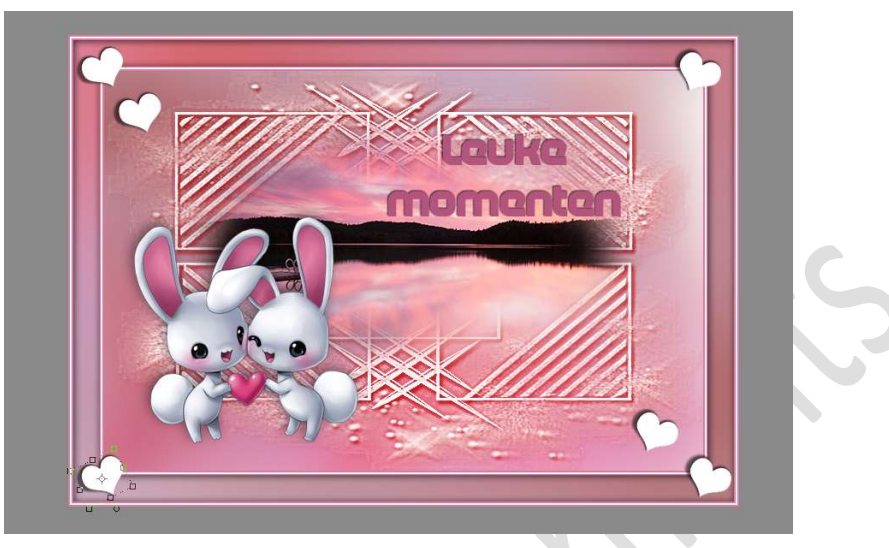

38. Ziezo ons leuk moment is klaar.Werk af naar keuze en vergeet jouw naam niet.Sla op als PSD: max. 800 px aan langste zijde.Sla op als JPEG: max. 150 kb

Veel plezier ermee NOTI

> Pagina 15